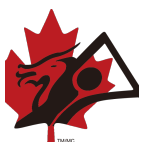

## Registering for the Canadian Club Crew Championships to National

Registration for DBC National Championship needs to be done by Club Administrator or Team Captain. You have to make sure that the team is registered and member affiliation fees are paid to be able to add them to the roster.

**Important note for all University and 24U Crews:** All individuals racing in 24U/University and Premier need to be registered and paid in 24U/University first so as not be be charged for any additional racing.

- 1. Use this link to register <u>https://event.spordle.com/en/tickets/buy-tickets/1780/5531</u>
- 2. Select the division and the category you wish to register your team to. You need to select the number of players you want to register.
- 3. Click on Order to move to Step #2
- 4. The first part of the form is the billing information and needs to be linked to the credit card used to pay the transaction.
- 5. Then for each of the paddler, you need to enter the Member ID. The system will now show you a list of teams that they are part of. Select the team and then you will see the first and last name appear. Note that if the affiliation is Invalid, you won't be able to complete the process.
- 6. Select all distances you will be racing and repeat the steps for all the athletes.
- 7. Click on confirm to move to step #3 and enter your credit card information.

Note : You need to complete the process and pay in order to get the discount on the second registration. You will see the updated prices on step #3.

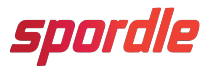

You need help ? Please email us. Vous avez besoin d'aide ? Contactez nous support@spordle.com

## Inscription pour la compétition nationale.

L'inscription pour la compétition nationale the DBC doit être faite par un administrateur de club ou un capitaine d'équipe. Vous devez vous assurer que votre équipe est enregistrée et que tous les membres que vous voulez inscrire aient payés leur affiliation.

- 1. Utilisez ce lien pour vous inscrire. <u>https://event.spordle.com/fr/billetterie/achat-de-billet/1780/5531</u>
- 2. Sélectionner la division et la catégorie pour laquelle vous voulez enregistrer votre équipe. Vous devez sélectionner le nombre de pagayeurs que vous voulez inscrire.
- 3. Cliquez sur commander pour passer à la deuxième étape.
- 4. Dans la première section, vous devez entrer les informations de l'acheteur qui sont reliées à votre carte de crédit.
- 5. Pour chacun des pagayeurs, vous devez entrer le numéro de membre. LE système va ensuite vous afficher toutes les équipes disponibles pour ce membre. Sélectionner l'équipe et vous allez voir le prénom et le nom s'afficher. Note : l'affiliation doit être valide pour pouvoir inscrire le pagayeur.
- 6. Sélectionner la distance et répéter les mêmes étapes pour tous les pagayeurs.
- 7. Cliquez sur confirmer pour aller à l'étape 3 et procéder au paiement.

Note : Vous devez compléter le processus et payer pour pouvoir accès aux prix réduits pour les inscriptions additionnelles. Vous allez voir les prix ajustés seulement à l'étape #3.

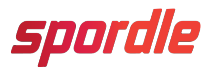

You need help ? Please email us. Vous avez besoin d'aide ? Contactez nous support@spordle.com